# SIEMENS

# (如何使用 SIWATOOL MS 软件校秤) (How to Calibrate the SIWAREX MS with SIWATOOL MS)

(常问问题)

Edition2 (2007-10 月)

摘 要:本文主要介绍 SIWATOOL MS 软件中的校秤指令。同时对部分称重术语进行了简介。

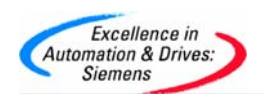

问题:如何通过 SIWATOOL MS 软件标定 SIWAREX MS 称重模块?

**解答:**所需硬件和软件如下: SIWAREX MS 模块, S7-200 CPU, SIWATOOL MS 软件, RS232 电缆,带 Windows XP 操作系统或更高的计算机和一个标定砝码(重量值要求是称重传感器总量程的 5%以上).

所需硬件:

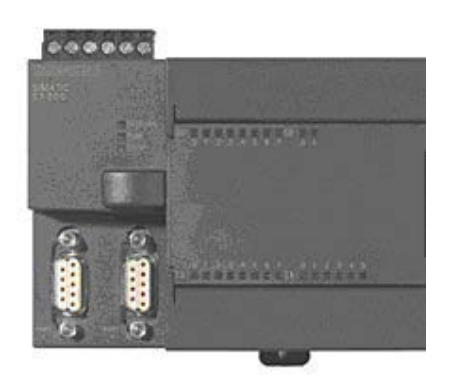

S7-200 PLC

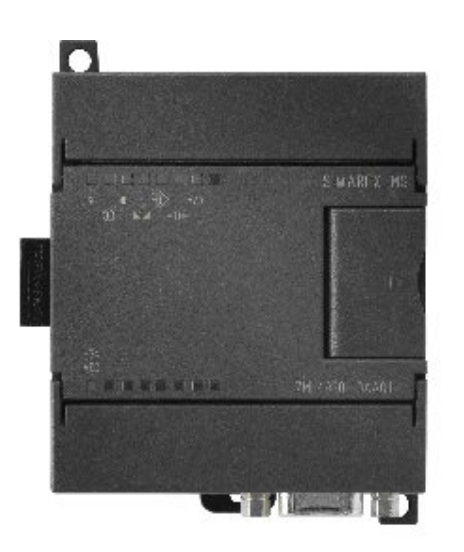

SIWAREX MS: 7MH4930-0AA01

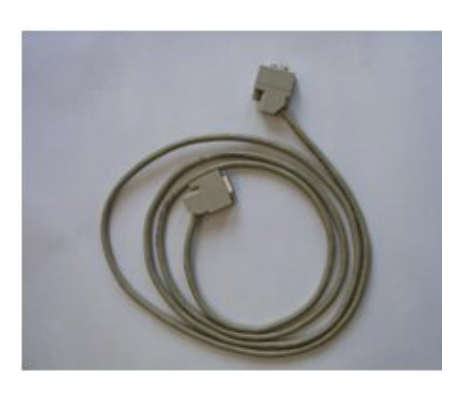

SIWATOOL RS232 电缆:7MH4702-8CA

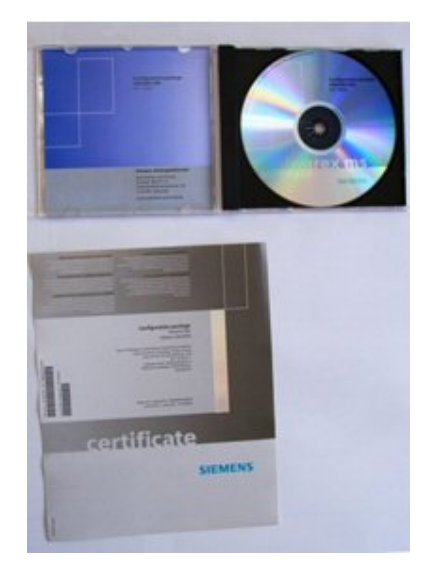

SIWAREX MS 软件: 7MH4930-0AK01

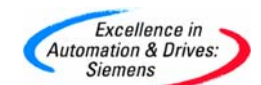

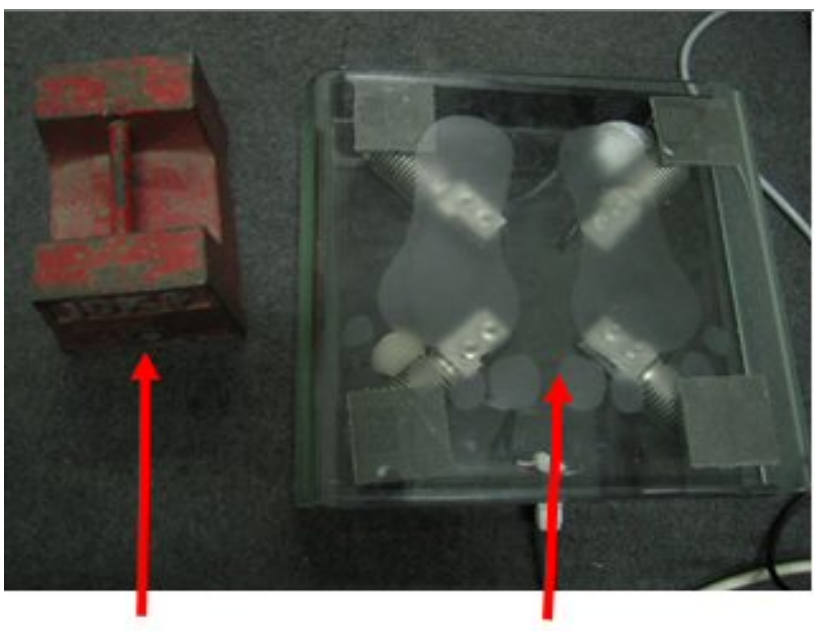

标定砝码

秤

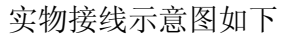

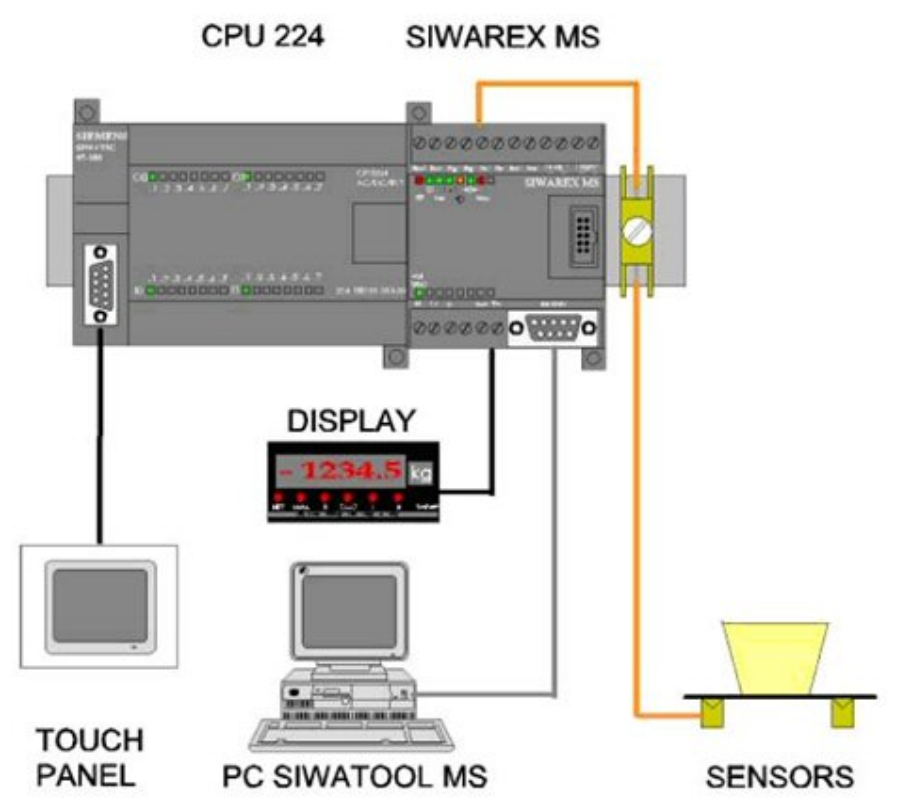

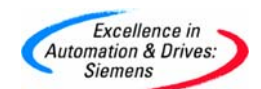

## **SIEMENS**

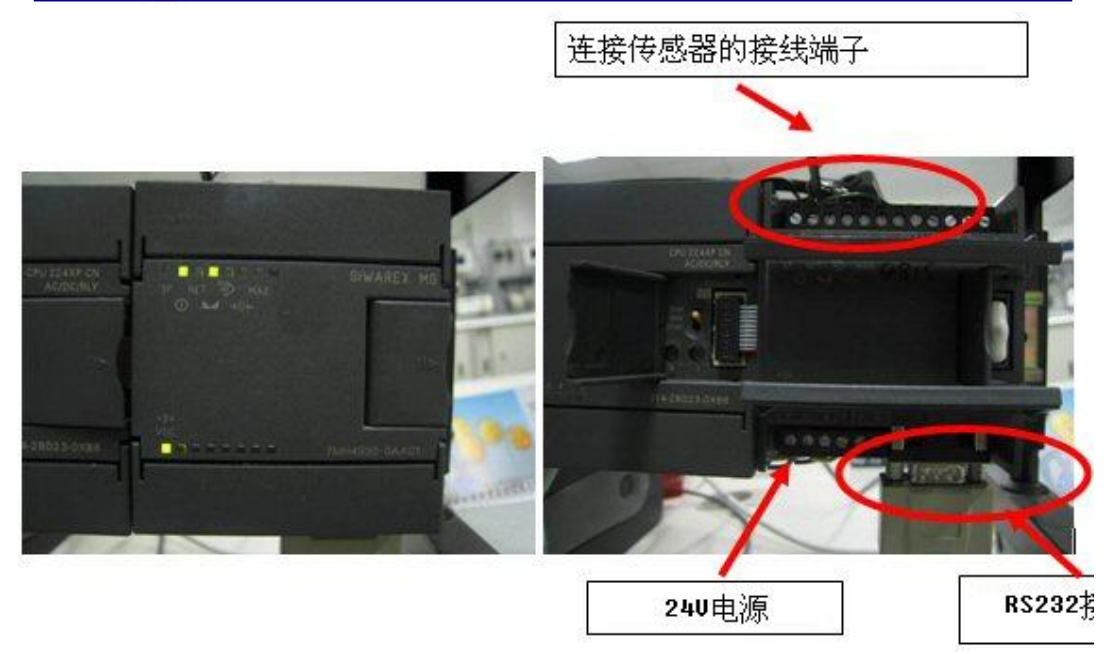

| 接线和信号定义 | 注释                        |  |  |
|---------|---------------------------|--|--|
| SEN+    | Sensor line +             |  |  |
| SEN-    | Sensor line -             |  |  |
| SIG+    | Measurement line +        |  |  |
| SIG-    | Measurement line -        |  |  |
| EXC+    | Load cell supply output + |  |  |
| EXC-    | Load cell supply output - |  |  |

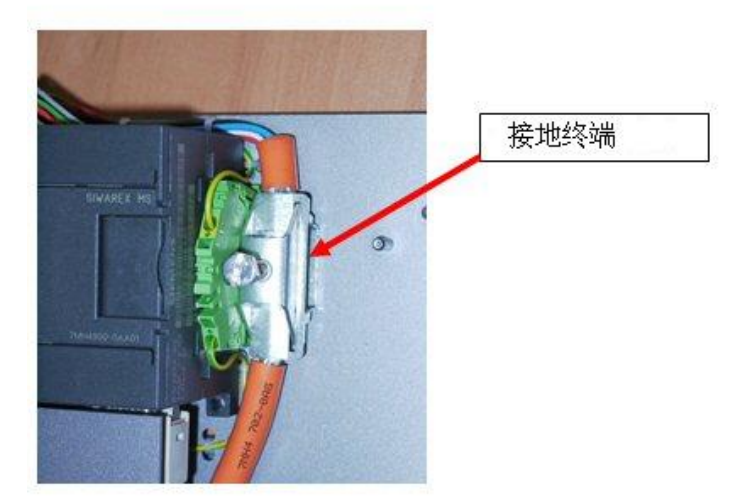

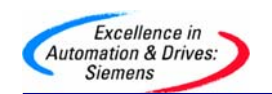

启动 SIWATOOL MS.

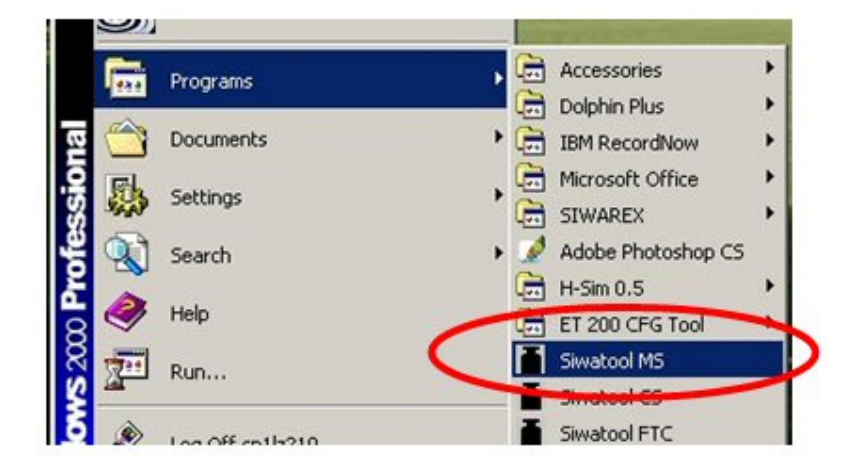

#### 选择 COM1 口作为通讯口.

| File Communication Wew Tools 7<br>Choose Interface                                                                                                    | A - D R Friday Mercanes |
|----------------------------------------------------------------------------------------------------|-------------------------|
| Coffine<br>Coffine<br>Cof | Image: selected         |
| t Tare input (DR15)<br>Trocess<br>Process values int. (DR26)<br>Process values (DR30)                                                                                                    | Interface settings      |
|                                                                                                    |                         |
|                                                                                                    | P CON                   |

#### 点击 Online

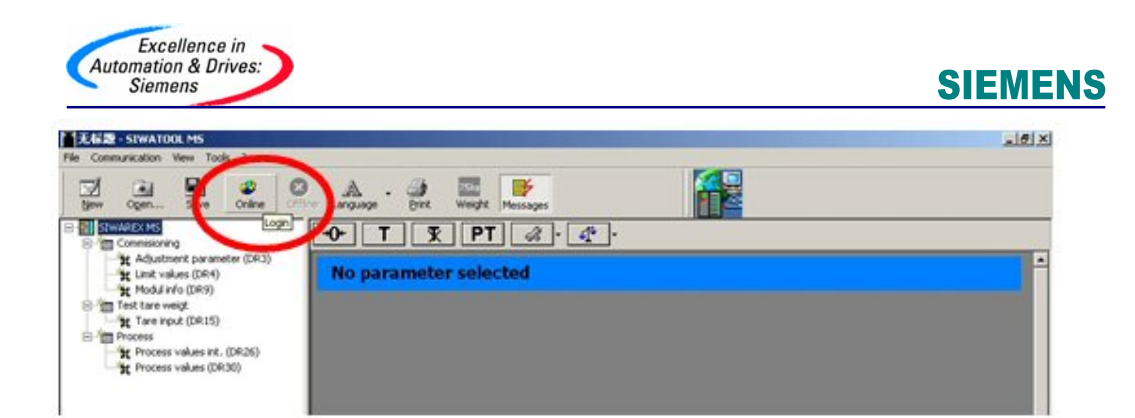

#### SIWAREX MS 分辨率

重量值被转换为 16 位值. 数值在 0 到 64000 之间 数值以有符号位整数型式传送到 SIMATIC PLC 中

#### **INT Data Type**

| Data Type | Length (bits) | Format         | Format Ex | kamples |
|-----------|---------------|----------------|-----------|---------|
|           |               |                | Min.      | Max     |
| INT       | 16            | Signed integer | -32768    | +32767  |

INT 无小数点无单位,最大值为 32767
比如一个 20kg 的重量,可以选择分辨率为1g:
范围从 0g到 20000g

比如一个 40 kg 的重量,可以选择的分辨率最小只能为 10 g 范围从 0.00 kg 到 40.00 kg 小数点不是整数的一部分,仅仅是用作显示 参数化<u>以前</u>首先选择分辨率和小数点位数.

建立通讯连接后,按照以下步骤进行校秤.

| Automation & Drives:<br>Siemens                                                                    |                                                          |                 | 5                     | SIEMENS       |
|----------------------------------------------------------------------------------------------------|----------------------------------------------------------|-----------------|-----------------------|---------------|
| Ie Communication View Tools ?  Communication View Tools ?  New Ogen Save Online Office  Stwarex MS | A - A                                                    | Veight Messages | 4                     |               |
| Adjustment parameter (DR3)                                                                         | djustment paran                                          | neter (DR3      | )<br>Scales parameter | Theoret.Calb. |
| t Process values int. (DR26)                                                                       | Adj. digits 0<br>Adj. digits 1                           | 5461<br>60074   | Adj. weight 1         | 2000          |
|                                                                                                    | Adj. digits 2<br>Characteristic value<br>Limit frequence | 0<br>2mV/V      | Adj. weight 2         | 0             |
|                                                                                                    | Depth of average value<br>filter<br>ADC-time             | 15<br>0: 20 ms  |                       |               |

Adj.digits 0 和 Adj.digits 1: 接受默认值.
Adj.weight 1: 输入校准的(标定的)重量.
Characteristic Value: 传感器特征值. 传感器上会标识. 默认值是 2 mV/V.

Limit frequency: 低通滤波(0.05 Hz  $^{\sim}$  5 Hz). 如果设定为 5 Hz, 显示重量会随重量的改变快速改变; 如果设定为 0.5 Hz, 显 示重量会"慢慢移动".

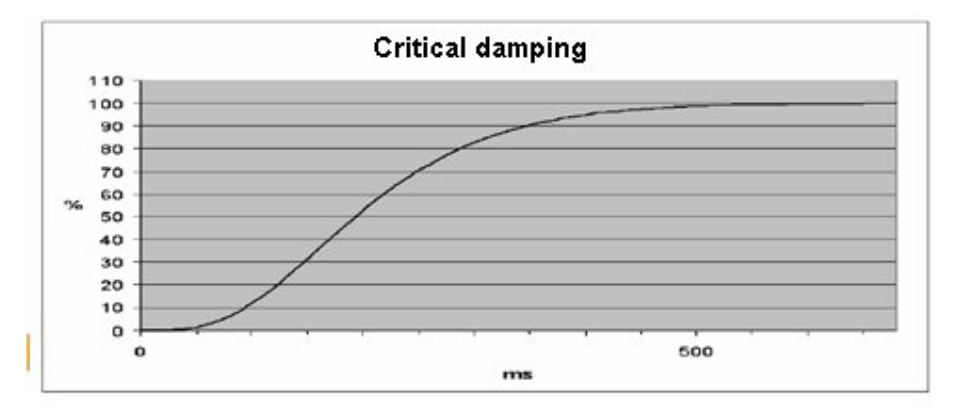

例如 fg = 2 Hz 的低通滤波阶跃响应曲线

Depth of average value filter 平均值滤波器的深度:  $n=2 \sim 255$ . 平均值滤波器的作用是让秤量值变得稳定,防止干扰波动.

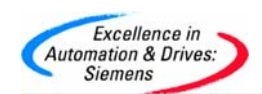

ms.

重量值是根据 n 个重量值的平均值而测定的. 如果 n = 10, 那么就会有 10 个测量值被用来计算平均值. 每过 20 (or 33.3) 毫秒,最旧的值被抛弃而最新的值将会被包括到计算中. 测量时间依靠电源的供电频率. 如 50 Hz. 选择 20 ms ,如 60 Hz s 选择 33.3

设置完参数后,按 Send.

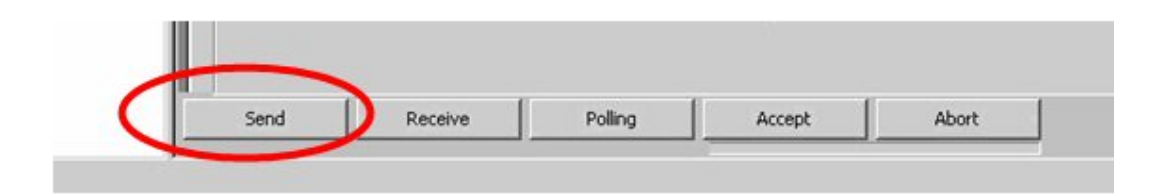

设置秤的量程范围和秤的最小跳变值(分辨率)值.

| Info           | Calbration     | Scales parameter Theore | .Calb.          |
|----------------|----------------|-------------------------|-----------------|
|                |                |                         |                 |
| Scale name     | SIWAREX MS     | Decimal point           | 2               |
| Min. Weight    | 20             | Neg. zeroing range %    | 10              |
| Weighing rang  | <b>je</b> 2000 | os. zeroing range %     | 10              |
| Numeral step   | 1              | ara max. T- %           | 100             |
| Standstill ran | ge 10          | TTY-Interface           | Siebert-Display |
| 0              | (mr) [1000     | Baranuad                | Low Contraction |

设定重量单位及重量的小数点位数如下:

| TT              | DT          |                          |                 |   |
|-----------------|-------------|--------------------------|-----------------|---|
|                 |             |                          |                 |   |
| info            | Calibration | Scales parameter Theorem | calb            |   |
|                 | COMP CONT   |                          |                 |   |
| icale name      | STWAREX MS  | Decimal point            | 2               |   |
| 1in. Weight     | 20          | Neg. zeroing range %     | 10              |   |
| Veighing range  | 2000        | Pos. zeroing range %     | 10              | _ |
| iumeral step    | 1           | Tara max. T- %           | 100             | _ |
| tandstill range | 10          | TTY-Interface            | Siebert-Display | • |
|                 |             |                          |                 |   |

Standstill time (ms)稳态时间,监视用于识别秤何时处于一种稳定的平衡状态.

如果重量值在一段规定时间(稳态时间)内的变化小于一个规定的偏差范围(稳态值),则秤的稳态被确定.

### 正的和负的置零范围.

这个规范可以用作限制功能的作用,因此保护称重过程.以最大量程范围的百分数(%)表示.如果当前毛重值太高或太低,置零功能将被禁止使用.

| TT               | PT & .      | 4 ·                     |                 |   |
|------------------|-------------|-------------------------|-----------------|---|
| ustment para     | ameter (DR  | 3)                      |                 |   |
| Info             | Calibration | Scales parameter Theore | t.Calb.         |   |
|                  |             |                         |                 |   |
| Scale name       | SIWAREX MS  | Decimal point           | 2               |   |
| Min. Weight      | 20          | Neg. zeroing range %    | 10              | > |
| Weighing range   | 2000        | Pos. zeroing range %    | 10              | > |
| Numeral step     | 1           | Tara max, T- %          | 100             |   |
| Standstill range | 10          | TTY-Interface           | Siebert-Display |   |
|                  |             |                         |                 |   |

设置好参数后,点击 Send.

| Send | Receive | Polling | Accept | Abort |
|------|---------|---------|--------|-------|

确保秤是空的(无负载),然后点击 Adjustment zero valid (3).

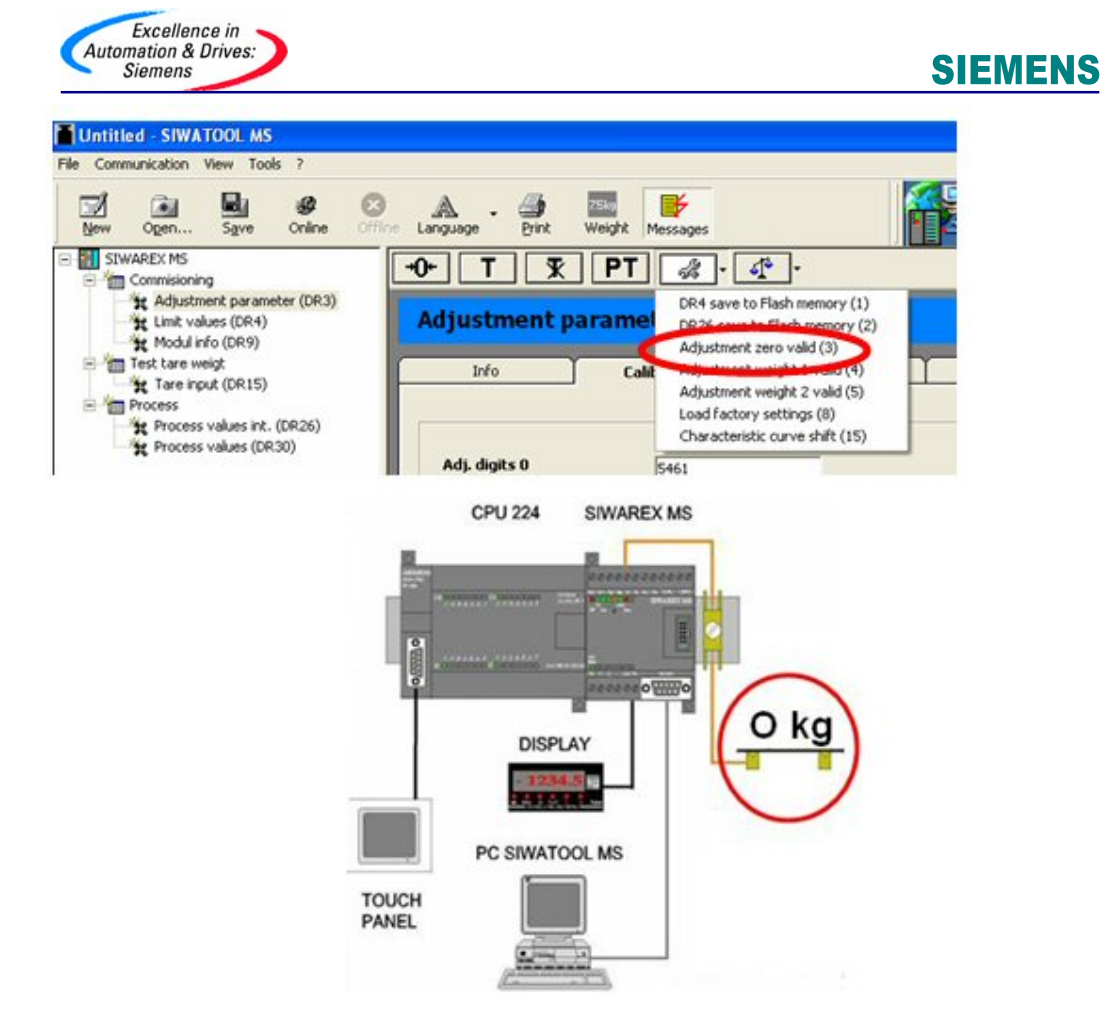

放置校准砝码在秤上,以便校准秤的范围.

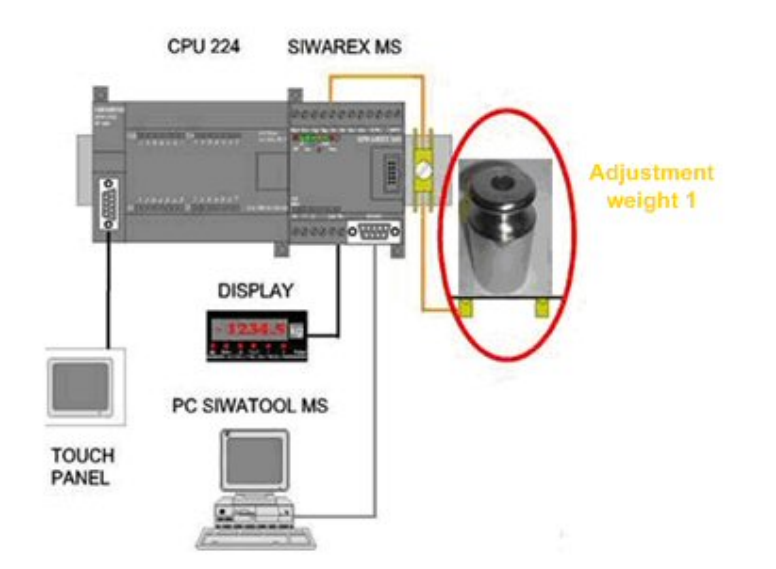

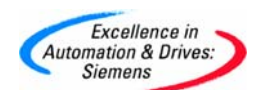

点击 Adjustment weight 1 valid (4).

| Untitled - SIWATOOL MS                                                                      |                                 |                                                                                                    |
|---------------------------------------------------------------------------------------------|---------------------------------|----------------------------------------------------------------------------------------------------|
| File Communication View Tools ?                                                             |                                 |                                                                                                    |
| New Open Save Online Off                                                                    | line Language Print Weight M    | lessages                                                                                                    |
| SIWAREX MS Commisioning  Commisioning  Commisioning  Cumit values (DR4)  Cumit values (DR4) | +0+ T T PT<br>Adjustment parame | DR4 save to Flash memory (1)<br>DR26 save to Flash memory (2)                                                                |
| Modul info (DR9)     電 Test tare weigt     愛 Tare input (DR15)     電 Process                | Info Calil                      | Adjustment weight 1 valid (3)<br>Adjustment weight 1 valid (4)<br>Adjustment weight 2 valid (5)<br>Load factory settings (8) |
| Process values (DR30)                                                                       | Adj. digits 0                   | Characteristic curve shift (15)                                                                                              |

标定完成.

#### 最后,可以保存标定数据

接收 MS 模块所有数据信息到 PC 中

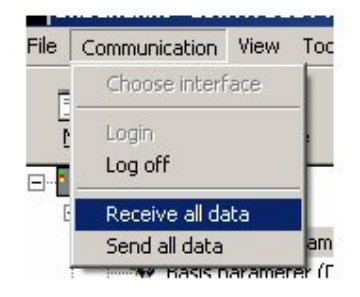

从 Siwarex MS 模块到 PC 机传送信息过程中,以下信息窗口会出现:

| Receive a | l data fro | om SIWA | REX MS |  |
|-----------|------------|---------|--------|--|
|           |            | Π       |        |  |
|           |            |         |        |  |
| Req       | uest Data  | record  |        |  |

以 Siwatool MS 文件保存数据:

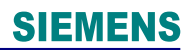

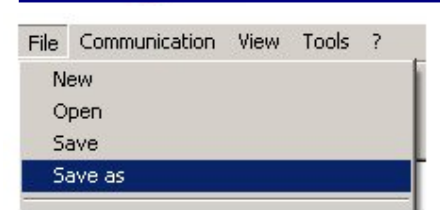

Excellence in Automation & Drives: Siemens

| peichern ur                                                      | ter                                                        |                | 2)            |
|------------------------------------------------------------------|------------------------------------------------------------|----------------|---------------|
| Speichern                                                        | 🧼 System (C:)                                              | - 🗢 🗈          | <b>di</b> 🔲 • |
| config<br>Document<br>Install Sec<br>Ocx<br>Program F<br>SIEMENS | is and Settings<br>cureOCX WinCCFlexible 2005 SP1<br>files | WinCC_flexible | e_2005_SP1HF6 |
| •                                                                | Cinere MC                                                  |                | <u>•</u>      |
| Dateityp:                                                        | SIWATOOL MS Files (".ms)                                   |                | Abbrechen     |

#### 如果您对相关产品或此文档有任何技术问题或建议,可直接联系:

### 西门子 (中国) 有限公司

自动化与驱动集团技术支持与服务热线

- 电话: 400-810-4288
- 传真: +86-10-64719991
- 邮箱: <u>4008104288.cn@siemens.com</u>
- 网站: www.4008104288.com.cn